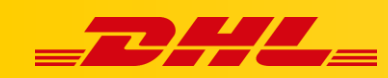

### INTEGRACJA Z DHL EXPRESS COMMERCE

# KONFIGURACJA INTEGRACJI EBAY

## Podsumowanie

Poniższe kroki pomogą Ci zintegrować Twoją platformę eBay z DHL Express Commerce. Po zakończeniu Twoje zamówienia będą importowane do DHL Express Commerce, a informacje trakingowe będą zwracane do serwisu eBay po wydrukowaniu etykiety.

## Intagracja eBay

**Zanim zaczniesz:**. Zamknij wszystkie instancje serwisu eBay otwarte w twoich przeglądarkach internetowych, aby upewnić się, że łącze między DHL Express Commerce a eBay jest prawidłowo skonfigurowane (szczególnie ważne, jeśli dodajesz wiele sklepów eBay)

- 1. Zaloguj się do panelu DHL Express Commerce
- 2. Wybierz Settings następnie kliknij Integrations
- 3. Kliknij Add New Integration, wybierz eBay.
- 4. Kliknij Authorize
- 5. Zostaniesz automatycznie przekierowany/a na stronę logowania eBay
- 6. Zaloguj się danymi dostępowymi eBay
- 7. Kliknij Allow, zostaniesz przekierowany/a do panelu DHL Express Commerce
- 8. Integracja z eBay jest teraz ukończona

| ebay                                                |          |
|-----------------------------------------------------|----------|
| → Sign in                                           | Register |
| Sign in with your eBay account to link your account |          |
| Username                                            |          |
| •••••                                               |          |
| Sign in                                             |          |
| Forgot your password?                               |          |

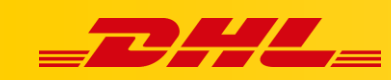

## Najczęstsze pytania

**Q. Jak wybrać kraj pochodzenia (country of origin) mojego konta eBay?** A. Przejdź do ustawień zaawansowanych (Advanced Settings) i wybierz swój kraj.

#### Q. Opisy produktów nie wyświetlają się prawidłowo w DHL Express Commerce

A. DHL Express Commerce będzie importował opisy produktów eBay (item description), jeżeli opisy nie są używane DHL Express Commerce może importować tytuły produktów. Aby to zrobić przejdź do usatwiań zaawansowanych konta eBay i zaznacz **"Use the title for product description"**.

W przypadku pytań czy problemów technicznych prosimy o skorzystanie z formularza kontaktowego dostępnego w **panelu DHL Express Commerce** w zakładce **Support** lub o skierowanie zapytania na adres <u>cim.int@dhl.com</u>